Réflexelogie selon la tradition chinoise

## Pour accéder à votre espace pédagogique

- 1. Aller sur le site internet https://www.reflexologie.fr/
- 2. Cliquer sur l'onglet «Espace stagiaire » en haut à droite :

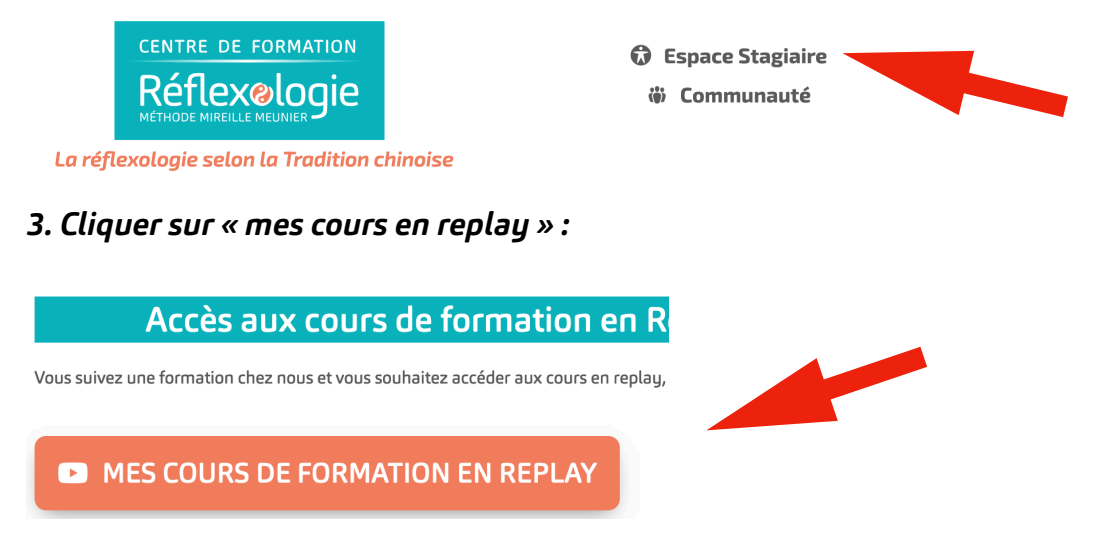

4. Entrer votre e-mail et mot de passe (ou faites « mot de passe oublié ») :

| Réflexelogie<br>Bienvenue sur l'espace de formation<br>e Mireille Meunier Réflexologie et Tradition<br>chinoise               | Adresse email Mot de passe Se connecter Mot de passe oublié                                                                                           |
|----------------------------------------------------------------------------------------------------|----------------------------------------------------------------------------------------------------|
|                                                                                                    | osoaso oódagogique l                                                                                                    |
| <b>CEL VOUS ENTREZ dans votre</b><br>Réflexelogie Centre Mireille Meunier Réflexe                                             | ologie et Tradition chinoise       2 O Mon comp                                                                                                    |
| Et vous entrez dans votre         Réflexelogie         Centre Mireille Meunier Réflexe         ÉNÉRAL         Mableau de bord | espace peoagogique :<br>ologie et Tradition chinoise 2 Mon comp<br>Bienvenue <u>Hélène</u>                                                            |
| Et vous entrez dans votre     Centre Mireille Meunier Réflex     ÉNÉRAL     Tableau de bord     Communauté                    | espace peoagogique :<br>ologie et Tradition chinoise 2 9 Mon comp<br>Bienvenue Hélène<br>Retrouvez et suivez l'évolution de toutes vos formations ici |

## En vous souhaitant une agréable journée,

## Le secrétariat

contact@reflexologie.fr

lΣ